## UM3399

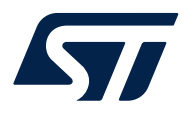

## User manual

## STM32CubeWiSE-RadioCodeGenerator software description

## Introduction

This document describes the STM32CubeWiSE-RadioCodeGenerator (STM32CubeWiSEcg) SW package with the STM32WL33 MRSUBG sequencer code generator.

STM32CubeWiSE-RadioCodeGenerator is a PC application that is used to build a flowgraph that defines which transceiver actions to execute under which condition, using the MRSUBG sequencer driver.

STM32WL33 Sub-GHz radio contains this sequencer, which is a state-machine like mechanism which allows for autonomous management of RF transfers, without any need for CPU intervention. If CPU intervention is required, interrupts can be defined. Transceiver actions can be arranged in a flowgraph. In this document, the individual transceiver actions are referred to as *SeqActions*.

However, source code is not the best representation for flowgraphs, since it conceals their logical and temporal structure. STM32CubeWiSE-RadioCodeGenerator addresses this issue by providing a graphical method to build flowgraphs, and then exporting the generated flowgraphs as C source code for integration into user applications.

The flowgraph definition is stored in the microcontroller RAM in the form of:

- A set of *ActionConfiguration* RAM tables, linked to each other using pointers. These pointers define the *SeqActions*, that is, the type of action (for example, transmission, reception, abort), as well as *SeqAction*-specific radio parameters and conditions for action transmissions.
- A unique *GlobalConfiguration* RAM table. This defines the entry point of the flowgraph (the first *SeqAction* to execute), as well as some default flag values and common radio parameters.

Radio parameters, which can be configured individually for each *SeqAction*, are stored in one of the dynamic registers, whose contents are part of the *ActionConfiguration* RAM table. Radio parameters that are fixed over the whole execution of the flowgraph (unless they are modified during a CPU interrupt), are stored in static registers, whose contents are part of the *GlobalConfiguriton* RAM table.

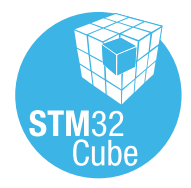

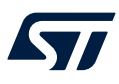

Note:

## 1 General information

## 1.1 Licensing

This document describes software that runs on the STM32WL33 Arm<sup>®</sup> Cortex <sup>®</sup> -M0+ based microcontroller. *Arm is a registered trademark of Arm Limited (or its subsidiaries) in the US and/or elsewhere.* 

arm

## 1.2 Related documents

#### Table 1. Document references

| Number | Reference | Title                                           |
|--------|-----------|-------------------------------------------------|
| [1]    | RM0511    | STM32WL33xx Arm <sup>®</sup> based sub-GHz MCUs |

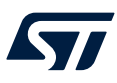

## 2 Getting started

This section describes all of the system requirements to run STM32CubeWiSE-RadioCodeGenerator. It also details the software-package installation procedure.

## 2.1 System requirements

The STM32CubeWiSE-RadioCodeGenerator application has the following minimum requirements:

- PC with an Intel<sup>®</sup> or AMD<sup>®</sup> processor running the Microsoft<sup>®</sup> Windows 10 operating system
- At least 2 Gbytes of RAM
- USB ports
- Adobe Acrobat reader 6.0

### 2.2 STM32CubeWiSE-RadioCodeGenerator SW package setup

Perform the following steps:

- 1. Extract the content of the *stm32wise-cgwin.zip* file into a temporary directory.
- 2. Extract and launch the *STM32CubeWiSE-RadioCodeGenerator\_Vx.x.x.exe* file and follow the on-screen instructions.

## 2.3 STM32CubeWiSE-RadioCodeGenerator SW package files

The STM32CubeWiSE-RadioCodeGenerator SW package files are organized into the following folders:

- app: contains STM32CubeWiSE-RadioCodeGenerator.exe
  - examples: this folder is organized into the following subfolders:
    - code: this folder contains the flowgraphs example already exported as C code, ready to be injected into an application project
    - flowgraphs: this folder stores some examples scenario of autonomous MRSUBG sequencer operations

Release notes and license files are located in the root folder.

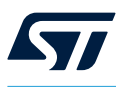

## 3 STM32CubeWiSE-RadioCodeGenerator software description

This section describes the main functions of the STM32CubeWiSE-RadioCodeGenerator application. To run this utility, click on the STM32CubeWiSE-RadioCodeGenerator icon.

| STM32CubeWISE-R                                                                                                    | adioCodeGenerato                                                                            | or                                                                                                    |                                     |                                                                                      |                                                                                            |                                                        | -                                 |            | >     |
|----------------------------------------------------------------------------------------------------|---------------------------------------------------------------------------------------------|----------------------------------------------------------------------------------------------------|-------------------------------------|--------------------------------------------------------------------------------------|--------------------------------------------------------------------------------------------|--------------------------------------------------------|-----------------------------------|------------|-------|
| Edit Help                                                                                                    |                                                                                             |                                                                                                    |                                     |                                                                                      |                                                                                            |                                                        |                                   |            |       |
| Add Action                                                                                                    | Save 🗲 Load                                                                                 | Global Setting                                                                                            | s <b>C</b> Generate                 | Code                                                                                 |                                                                                            |                                                        |                                   |            |       |
|                                                                                                    | 2                                                                                           | → TransmitMess                                                                                            | age 🗙                               |                                                                                      | WaitForACK                                                                                 | ×                                                      |                                   |            |       |
| Entry P4                                                                                                    |                                                                                             | Configuration: Basic<br>Command: TX<br>Frequency: 868.00 MH:<br>Data Rate: 38.40 KBau<br>Modulation: 2FSK | NA1 O                               | Configura<br>Comm<br>Freque<br>Data f<br>Modula                                      | tion: Basic<br>and: RX<br>ency: 868.00 MHz<br>tate: 38.40 KBaud<br>tion: 2FSK              | NAT                                                    |                                   |            |       |
| Control Flow                                                                                                    |                                                                                             |                                                                                                    |                                     | 4                                                                                    |                                                                                            |                                                        |                                   |            |       |
| Current Action                                                                                                    | ic SubGHz Settings<br>Action Name: Transi                                                   | Advanced SubGHz                                                                                           | z Settings                          | Ac                                                                                   | tion times out aft                                                                         | er: 1 \$                                               | Advance                           | ed Configu | ratio |
| Current Action A NextAction1 Transiti                                                                                                    | ic SubGHz Settings<br>Action Name: Transi                                                   | Advanced SubGHz                                                                                           | ? Settings                          | Ac                                                                                   | tion times out aft                                                                         | er: 1 🗘                                                | ) Advance                         | ed Configu | ratio |
| Current Action A NextAction1 Transit Action Name:                                                                                              | ic SubGHz Settings<br>Action Name: Transmion<br>WaltForACK                                  | Advanced SubGHz                                                                                           | z Settings                          | NextAction2 Transit<br>Action Name:                                                  | tion times out aft<br>ion<br>(not connected -                                              | er: 1 \$                                               | ) Advance                         | ed Configu | ratio |
| Current Action A NextAction1 Transit Action Name: Interval:                                                                                    | ic SubGHz Settings<br>Action Name: Transmion<br>WaitForACK<br>0                             | Advanced SubGHz<br>nitMessage                                                                             | µs ∨                                | NextAction2 Transit<br>Action Name:<br>Interval:                                     | tion times out aft<br>ion<br>(not connected -<br>0                                         | er: 1 ‡                                                | ) Advance<br>µs ∨<br>↓ µs ∨       | ed Configu | ratio |
| Current Action VextAction1 Transit Action Name: Interval: Mask:                                                                                | Action Name: Transminn<br>MattForACK<br>0<br>TX_DONE                                        | Advanced SubGHz                                                                                           | µs ∨<br>                            | NextAction2 Transit<br>Action Name:<br>Interval:<br>Mask:                            | tion times out aft<br>ion<br>(not connected -<br>0<br>Never Match                          | er: 1 🗘                                                | ) Advance<br>  µs ∨<br>  µs ∨<br> | ed Configu | ratio |
| Current Action A NextAction1 Transit Action Name: Interval: Mask: Flags:                                                                       | Action Name: Transminn<br>Action Name: Transminn<br>WaitForACK<br>0<br>TX_DONE<br>SleepEn f | Advanced SubGH2 nittMessage                                                                               | µs ∨<br><br>œClear                  | Action 2 Transit<br>Action Name:<br>Interval:<br>Mask:<br>Flags:                     | tion times out aft<br>ion<br>(not connected -<br>0<br>Never Match<br>SleepEn               | er: 1 🗘                                                | Advance                           | ed Configu | ratio |
| Current Action<br>NextAction 1 Transiti<br>Action Name:<br>Interval:<br>Mask:<br>Flags:<br>Comment / Descript                                  | Action Name: Transminn<br>MaitForACK<br>0<br>TX_DONE<br>SleepEn f<br>ion                    | Advanced SubGH2<br>nitMessage                                                                             | µs ∨<br><br>œClear                  | Action 2 Translit<br>Action Name:<br>Interval:<br>Mask:<br>Flags:                    | tion times out aft<br>ion<br>(not connected -<br>0<br>Never Match<br>SleepEn               | er: 1 🗘                                                | Advance                           | ed Configu | ratio |
| Control How Bas<br>Current Action<br>NextAction1 Transit<br>Action Name:<br>Interval:<br>Mask:<br>Flags:<br>Comment / Descript<br>Transmit mes | Action Name: Transmion<br>WaltForACK<br>0<br>TX_DONE<br>SleepEn f<br>ion<br>sage with dat   | Advanced SubGH2<br>mitMessage                                                                             | µs ∨<br><br>eeClear<br>ents and, wh | Action 2 Transit<br>Action Name:<br>Interval:<br>Mask:<br>Flags:<br>hen done, transi | tion times out aft<br>on<br>(not connected -<br>0<br>Never Match<br>SteepEn<br>Sition to P | er: 1<br>terminate sequence) ForceReload NaitForACK st | Advance                           | ed Configu | ratic |

#### Figure 1. Main application window of STM32CubeWiSE-RadioCodeGenerator

DT58550V1

After launching STM32CubeWiSE-RadioCodeGenerator, the main application window appears. It consists of:

- A global menu and toolbar
- The visual drag-and-drop representation of the flowgraph
- The SeqAction configuration section (only visible if a SeqAction is currently being edited)

## 3.1 Building a flowgraph

#### 3.1.1 Basics

Flowgraphs are built in two steps:

- 1. Add *SeqActions* to the flowgraph. This can be done using the "*Add Action*" button in the toolbar, using the global menu (Edit → Add Action) or with the "Ctrl+A" shortcut.
- 2. Connect SeqActions to the entry point and to each other by drawing action transition arrows.

The conditions under which these transitions occur are defined later (see Section 3.2.1: Control flow).

#### 3.1.2 Navigating the flowgraph, dragging actions

By dragging the checkerboard background of the flowgraph with the mouse pointer (left click), the viewport on the flowgraph can be adjusted. The mouse scroll wheel can be used to zoom in and out. Clicking anywhere on an action (except for the output ports, the delete button and the edit button) to select an action. Actions can be arranged in the flowgraph by dragging them with the left mouse button.

### 3.1.3 Adding action transitions

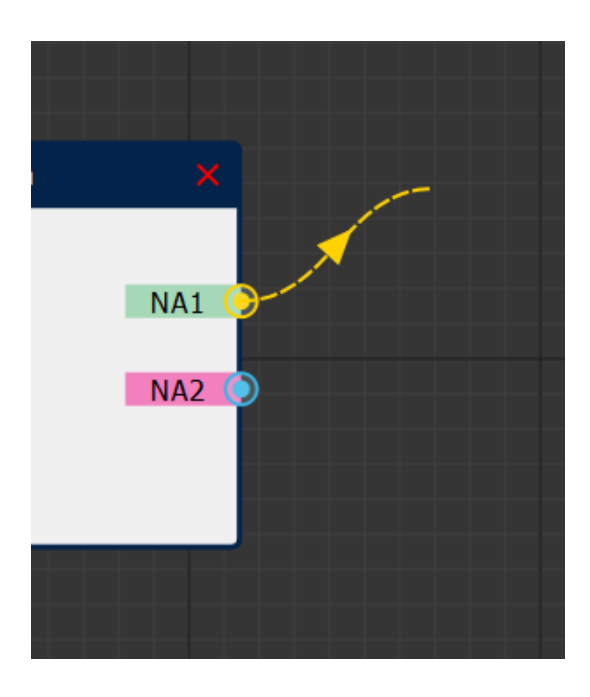

#### Figure 2. Drawing a transition for NextAction1

DT58551V1

As shown in Figure 2, each action has two "output port", called NextAction1 (NA1) and NextAction2 (NA2), which can be connected to SeqActions that are executed after the action has completed. For example, NextAction1 could be used to execute some action if the current action was successful and NextAction2 could be triggered in case of failure.

To create an action transition, hover the mouse pointer over one of the output ports, press the left mouse button and move the mouse pointer to drag a transition arrow. Move the mouse pointer over the input port on the left of some other *SeqAction* and release the left mouse button to make the connection permanent. To remove an action transition, just repeat the steps for creating an action transition, but release the left mouse button somewhere over the checkerboard background.

If an output (*NextAction1*, *NextAction2*) is left unconnected, the sequencer terminates if this next action is triggered.

Make sure to also connect the "*Entry Point*" to some *SeqAction*'s input port. This *SeqAction* is the first to be executed as soon as the sequencer is triggered.

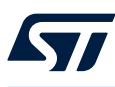

#### 3.1.4 Editing and deleting actions

#### Figure 3. SeqAction with edit button and delete button

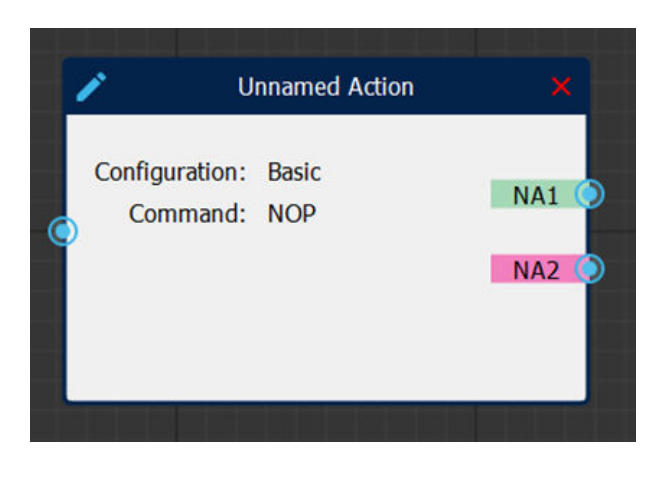

DT58552V1

SeqActions can be edited by clicking on the pencil button on the top left of SeqAction. It can be deleted by clicking on the red cross on the top right (see Figure 3). Deleting a SeqAction also removes any incoming and outgoing action transitions.

## 3.2 SeqAction configuration

SeqActions can be configured through a tabbed configuration interface accessible through the pencil button on the top left of each action in the flowgraph. This interface essentially configures the contents of the *ActionConfiguration* RAM table for the particular action, consisting of both control flow-related configuration options as well as the dynamic register contents. The dynamic register contents can either be configured manually with complete control over every register value (see Section 3.2.3: Advanced radio configuration) or through a simplified interface (seeSection 3.2.2: Basic radio configuration). The simplified interface should be sufficient for almost all use cases.

#### 3.2.1 Control flow

The control flow tab (see Figure 4) contains some basic configuration options such as action name and action timeout interval. The action name is not only used for display in the flowgraph, but is also carried over to the generated source code.

| 2                   | Action Name: TrasmitMessage         | Action times out after: 1               | 🗘 µ5 🗠             |
|---------------------|-------------------------------------|-----------------------------------------|--------------------|
| lextAction1 Transit | ion                                 | NextAction2 Transition                  |                    |
| Action Name:        | WaitForACK                          | Action Name: (not connected - terminate | sequence)          |
| Interval:           | 0 🗘 µs 🗸                            | Interval: 0                             | 🗘 μs 🗸             |
| Mask:               | TX_DONE                             | Mask: Never Match                       |                    |
| Flags:              | SleepEn ForceReload ForceClear      | Flags: SleepEn ForceRe                  | eload 🗌 ForceClear |
| Comment / Descrip   | ion                                 |                                         |                    |
| rasmit mess         | age with databuffer contents, and w | nen done, transition to WaitFord        | ACK state.         |
|                     |                                     |                                         |                    |

#### Figure 4. SeqAction control flow configuration tab

DT58553V

#### Figure 5. Match mask selection for NextAction1, only one flag (TX\_DONE) is selected here

| VextAction1: Mask S                                                                                                    | election                                                                                                    |                                                                                                    | ×                |
|----------------------------------------------------------------------------------------------------|----------------------------------------------------------------------------------------------------|----------------------------------------------------------------------------------------------------|------------------|
| Never Match                                                                                                    | t to never match, thus Next                                                                                                    | Action1 is never executed.                                                                                                    |                  |
| Always Match NextAction1Flags are set                                                                                                    | t to zero, which makes then                                                                                                    | n always match. NextAction1 is execu                                                                                                    | ted immediately. |
| <ul> <li>Match if one of the formation of the formation of the formati</li></ul> | Illowing bits in SEQ_EVENT         RX_OK         FAST_RX_TERM         COMMAND_REJEC         SYNC_VALID         ED       RX_ALMOST_FULL         Y_0       TX_ALMOST_EMP         RRM_CMD_START         ONE       AGC_CALIB_DON | _STATUS is set:<br>RX_TIMEOUT<br>RXTIMER_STOP_CDT<br>TED CS<br>DATABUFFER0_USED<br>_0 RX_ALMOST_FULL_1<br>TY_1 AHB_ACCESS_ERROR<br>RRM_CMD_END<br>E |                  |
|                                                                                                    |                                                                                                    | ОК                                                                                                    | Cancel           |

The control flow tab (see Figure 4) contains some basic configuration options such as action name and action timeout interval. The action name is not just used for display in the flowgraph, but also carried over to the generated source code.

Most importantly, the control flow tab configures the condition on which a transition to NextAction1 / NextAction2 depends on as well as transition interval and flags. The transition condition can be configured by clicking on the button labelled "...", which makes the mask selection dialog shown in Figure 5 appear. The transition interval modified the NextAction1Interval / NextAction2Interval property of the RAM table. Refer to the STM32WL33 reference manual [1] for more information on the meaning of this interval and the significance of the *SleepEn* / *ForceReload* / *ForceClear* flags.

Furthermore, a short description of the *SeqAction* block can be added on this tab. This description is only used for documentation purposes and carried over to the generated source code as a source code comment.

DT58554V1

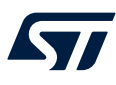

### 3.2.2 Basic radio configuration

|                     | Comma               | and: TX |        | ~             | PCKTLEN: 0                                                                                                 |
|---------------------|---------------------|---------|--------|---------------|----------------------------------------------------------------------------------------------------|
| Radio settings D    | atabuffer Thres     | holds   | Timers | Fast RX T 4 1 | Software Interrupts (RFSEQ_IRQ_ENABLE)                                                                     |
|                     | Symbol              | Val     | ue     | Unit          | TX_DONE RX_CK RX_TIMEOUT                                                                                   |
| Frequency base      | f <sub>c</sub>      | 868.0   | ~      | MHz           | SABORT_DONE COMMAND_REJECTED CS                                                                            |
| Data rate           | DR                  | 1.2     | ~      | ksps          | DATABUFFER1_USED RX_ALMOST_FULL_0 RX_ALMOST_FULL_1<br>TX_ALMOST_EMPTY_0 TX_ALMOST_EMPTY_1 AHB_ACCESS_ERROR |
| Frequency deviation | on f <sub>dev</sub> | 1.2     | ~      | kHz           | HW_ANA_FAILURE SEQ RRM_CMD_START RRM_CMD_END SAFEASK_CALIB_DONE AGC_CALIB_DONE                             |
| Channel filter      | CHF                 | 10.0    | ~      | kHz           |                                                                                                    |
| Modulation          | mod                 | 2FSK    | ~      |               |                                                                                                    |

#### Figure 6. Basic SubGHz settings tab

The basic radio configuration tab can be subdivided into three parts:

- 1. A section at the top where two of the most important parameters of any action are configured: the command to execute (TX, RX, NOP, SABORT, and so on) and, if applicable, the length of the packet to transfer.
- 2. A section on the left where the actual radio parameters such as: carrier frequency, data rate, modulation properties, data buffer thresholds and timers are configured.
- A section on the right where the CPU interrupts can be individually enabled. An interrupt handler is generated for each of the ticked interrupts. This basically configures the contents of the RFSEQ\_IRQ\_ENABLE register.
   Refer to the STM32WL33 reference manual [1] for the meaning of the various radio parameters.

#### 3.2.3 Advanced radio configuration

#### Figure 7. Advanced radio configuration tab

| Address      | Name           | Value     | Reset      | Permissions | Description               |  |
|--------------|----------------|-----------|------------|-------------|---------------------------|--|
| > 0x49000520 | ADDITIONAL_C   | 0x38800   | 0x00038800 | read-write  | ADDITIONAL_CTRL register  |  |
| > 0x49000528 | COMMAND        | 0x0       | 0x00000000 | read-write  | COMMAND register          |  |
| > 0x49000518 | DATABUFFER_THR | 0x0       | 0x00000000 | read-write  | DATABUFFER_THR register   |  |
| > 0x49000524 | FAST_RX_TIMER  | 0x0       | 0x00000000 | read-write  | FAST_RX_TIMER register    |  |
| > 0x49000504 | MOD0_CONFIG    | 0x83A93   | 0x00083a93 | read-write  | MOD0_CONFIG register      |  |
| > 0x49000508 | MOD1_CONFIG    | 0x400435  | 0x00400435 | read-write  | MOD1_CONFIG register      |  |
| > 0x49000500 | PCKTLEN_CONFIG | 0x14      | 0x00000014 | read-write  | PCKTLEN_CONFIG register   |  |
| > 0x4900051c | RFSEQ_IRQ_EN   | 0x0       | 0x00000000 | read-write  | RFSEQ_IRQ_ENABLE register |  |
| > 0x49000514 | RX_TIMER       | 0x0       | 0x00000000 | read-write  | RX_TIMER register         |  |
| > 0x4900050c | SYNTH_FREQ     | 0x4851615 | 0x04851615 | read-write  | SYNTH_FREQ register       |  |
| > 0x49000510 | VCO_CAL_CONF   | 0x400088  | 0x00400088 | read-write  | VCO_CAL_CONFIG register   |  |

DT58556V<sup>-</sup>

DT58555V1

If the configuration options exposed through the basic radio configuration tab (Section 3.2.2: Basic radio configuration) are insufficient, the advanced STM32WL3x radio configuration tab allows the setting of arbitrary dynamic register contents. The advanced configuration tab is enabled by ticking the *Advanced Configuration* checkbox to the top right of the tabbed configuration interface.

It is not possible to use both basic and advanced configuration at the same time, the user must select one or the other. However, it is of course also possible to manually edit the generated source code afterwards and to add potentially missing configuration options.

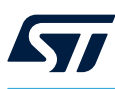

## 3.3 Global configuration dialog

#### Figure 8. Global project settings dialog with example values

| <b>ज</b> Global Project Settings                                                                                                    | ? ×                                                                                                    |
|----------------------------------------------------------------------------------------------------|----------------------------------------------------------------------------------------------------|
| Only some limited functionality can be configured through this dialog device, please edit the generated source code manually.                                                                                                    | . To exploit the full functionality of your                                                                                                    |
| Project Output Path: \tmp\Projrct                                                                                                    |                                                                                                    |
| Static Register Configuration                                                                                                    | Project Settings                                                                                                    |
| Databuffer Size (Bytes)       18         Databuffer 0 Contents (ASCII)       STMicroelectronics         Databuffer 1 Contents (ASCII)       STMicroelectronics         TX Mode       TX_NORMAL         RX Mode       RX_NORMAL         PA Drive Mode       PA_DRV_TX_HP         PA Drive Power (dBm)       10         CS RSSI Threshold (dBm)       -139 | Code Indentation 2 Spaces<br>Include stdio.h<br>Overwrite Behavior Overwrite<br>Timeout Behavior Terminate<br>Flowgraph definition includes stdio.h<br>and reports sequencer state via printf.<br>When generating the project source<br>code, overwrite all files, including<br>main.c, with templates.<br>When ActionTimeout occurs, the<br>sequencer is terminated. |
| Additional C Code for Static Register Initialization /* No additional manual static register                                                                                                    | initialization code */                                                                                                    |
|                                                                                                    | OK Cancel                                                                                                    |

DT58557V1

The "*Global Project Settings*" dialog can be accessed through the "*Global Settings*" toolbar button. The dialog contains both configuration options for the static register contents as well as additional project settings. Note that only a small fraction of static register configuration options can be configured through this dialog. These options are only provided to speed up application prototyping applications with STM32CubeWiSE-RadioCodeGenerator. It is usually expected that the static register contents are set up in the application's manually-written source code. The meaning of the other project settings is explained in the dialog itself.

Additional C code that is inserted just before creating the *Global Configuration* RAM table from the static register contents may also be provided. This field may be used to set up static register values which are inaccessible through the provided static register configuration mask.

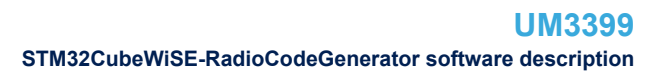

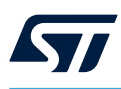

## 3.4 Code generation

The flowgraph can be translated into a complete project C source code by pressing the *Generate Code* button in the toolbar. The generated project folder does not contain project files for IAR, Keil<sup>®</sup>, or GCC. These files must be added manually to the STMWL3x project.

This is the generated project folder structure:

- Project folder
  - inc
    - SequencerFlowgraph.h: header file for SequencerFlowgraph.c, static. Do not edit this.
    - stm32wl3x\_hal\_conf.h: STM32WL3x HAL configuration file, static.
  - src
    - SequencerFlowgraph.c: flowgraph definition. This is the important file that uses the sequencer driver to define the global-configuration and action-configuration RAM tables. Autogenerated, do not edit.
    - *main.c*: Project main file that demonstrates how to load and apply the flow-graph definition. Static, modify this as needed.

To edit *main.c* or stm32wl3x\_hal\_conf.h, select overwrite behavior *Keep* in the project settings. This way, only *SequencerFlowgraph.c* gets overwritten.

## 3.5 How to import generated code into a CubeMX example

To import a project generated by STM32CubeWiSE-RadioCodeGenerator into a CubeMX example (MRSUBG\_Skeleton), it is necessary to follow the following steps:

- 1. Open the folder contained the files generated by STM32CubeWiSE-RadioCodeGenerator and copy "*Inc*" and "*Src*" folders.
- 2. Paste the two folders on "MRSUBG\_Skeleton" folder overwriting the two already present.
- 3. Open "MRSUBG\_Skeleton" project in one of the following IDEs:
  - EWARM
  - MDK-ARM
  - STM32CubeIDE

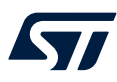

- 4. Inside the "*MRSUBG\_Skeleton*" project, add "*SequencerFlowghraph.c*" file:
  - For an EWARM project, the path to add the file is the following: MRSUBG\_Skeleton\Application\User

| Workspace                           | <b>▼</b> ₽ × |
|-------------------------------------|--------------|
| MRSUBG_Skeleton                     | ×            |
| Files                               | ۰_           |
| MRSUBG_Skeleton - MRSUBG_Skeleton * | ~            |
| - 🖓 📠 Application                   |              |
| 🗏 - 🛱 🖬 EWARM                       |              |
| I I I startup_stm32wl3∞.s           |              |
| 📙 🖵 🖬 User                          |              |
|                                     |              |
| SequencerFlowgraph.c                |              |
| —⊕ istm32wl3x_hal_msp.c             |              |
|                                     |              |

#### Figure 9. EWARM project

DT58561V1

- For an MDK-ARM project, the path to add the file is the following: MRSUBG\_Skeleton\Application/User

#### Figure 10. MDK-ARM project

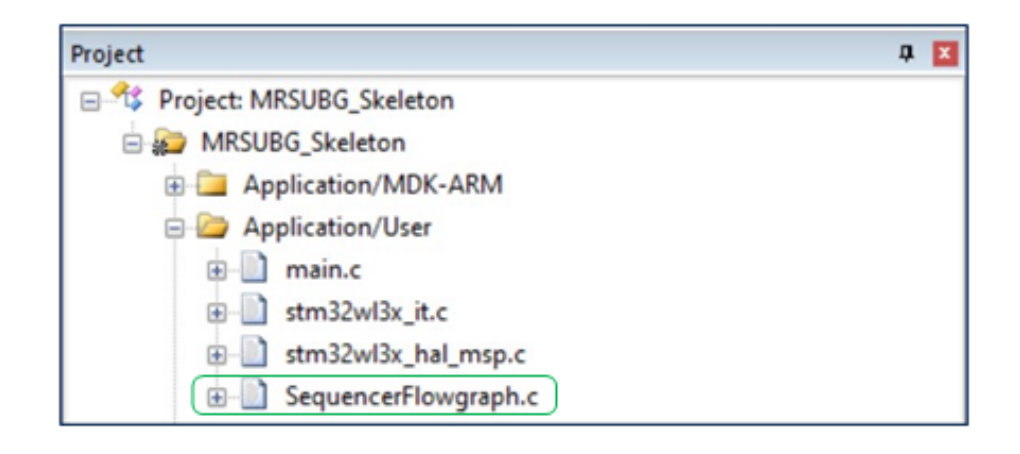

 For an STM32CubeIDE project, the path to add the file is the same: MRSUBG\_Skeleton\Application\User

### Figure 11. STM32CubeIDE project

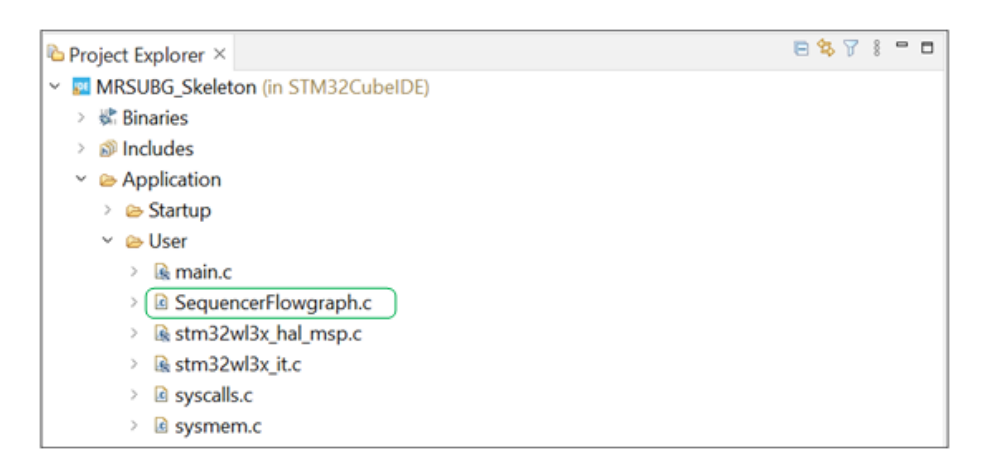

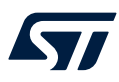

5. Inside the *MRSUBG\_Skeleton* project, add *stm32wl3x\_hal\_uart.c* and *stm32wl3x\_hal\_uart\_ex.c* files to the following path: *MRSUBG\_Skeleton\Drivers\STM32WL3x\_HAL\_Driver*. The path is the same for all IDEs. The two files are located on *Firmware\Drivers\STM32WL3x\_HAL\_Driver\Src*.

| Workspace                                                                                                    | <b>→</b> 年 × |
|----------------------------------------------------------------------------------------------------|--------------|
| MRSUBG_Skeleton                                                                                                    | ~            |
| Files                                                                                                    | 0            |
| └──                                                                                                    |              |
| -t i Doc                                                                                                    |              |
| - 🗉 🖬 Drivers                                                                                                    |              |
| -t 🖬 BSP                                                                                                    |              |
|                                                                                                    |              |
|                                                                                                    |              |
| - STM32WL3x_HAL_Driver                                                                                                    |              |
| — ⊞ 🔄 stm32wl3x_hal.c                                                                                                    |              |
|                                                                                                    |              |
| →                                                                                                    |              |
| →  →  →  →  →  →  →  →  →  →  →  →  →                                                                                                    |              |
| → → → → → → → → → → → → → → → → → → →                                                                                                    |              |
| → → → → → → → → → → → → → → → → → → →                                                                                                    |              |
| → → → → → → → → → → → → → → → → → → →                                                                                                    |              |
| → → → → → → → → → → → → → → → → → → →                                                                                                    |              |
| → → → → → → → → → → → → → → → → → → →                                                                                                    |              |
| → Image: Stm32wl3x_hal_rcc.c                                                                                                    |              |
| → → → → → → → → → → → → → → → → → → →                                                                                                    |              |
| → → → stm32wl3x_hal_tim.c                                                                                                    |              |
| —                                                                                                    |              |
| H le stm32wl3x_hal_uart.c                                                                                                    |              |
| - text line = text line = tex |              |
|                                                                                                    |              |

#### Figure 12. Drivers folder for EWARM project

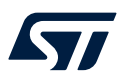

6. To use COM features, *stm32wl3x\_nucleo\_conf.h* file, located on *Firmware\Projects\NUCLEO-WL33CC\Examples\MRSUBG\MRSUBG\_Skeleton\Inc*, must be modified setting *USE\_BSP\_COM\_FEATURE* and *USE\_COM\_LOG* to 1U:

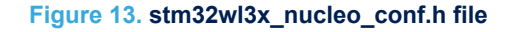

| 30 | /* Usage of nucleo board */                                              |  |
|----|--------------------------------------------------------------------------|--|
| 31 | #define USE_NUCLEO_64 1U                                                 |  |
| 32 |                                                                          |  |
| 33 | /* Usage of COM feature */                                               |  |
| 34 | #define USE_BSP_COM_FEATURE 0U                                           |  |
| 35 | #define USE COM LOG 0U                                                   |  |
| 36 |                                                                          |  |
| 37 | /* Button interrupt priorities */                                        |  |
| 38 | #define BSP_B1_IT_PRIORITY 0x0FUL /* Default is lowest priority level */ |  |
| 39 | #define BSP_B2_IT_PRIORITY 0x0FUL /* Default is lowest priority level */ |  |
| 40 | #define BSP_B3_IT_PRIORITY 0x0FUL /* Default is lowest priority level */ |  |
|    |                                                                          |  |

7. Copy the following code into "stm32wl3x\_it.c", located in MRSUBG\_Skeleton\Application\User.

#### Figure 14. Application section for EWARM project

| Workspace                         | <b>→</b> ‡ × |
|-----------------------------------|--------------|
| MRSUBG_Skeleton                   | ~            |
| Files                             | ۰ _          |
| MRSUBG_Skeleton - MRSUBG_Skeleton | ~            |
| - 🖓 📫 Application                 |              |
| 📙 🗕 🖬 EWARM                       |              |
|                                   |              |
| 📙 🖵 🖬 User                        |              |
|                                   |              |
| —⊕ o stm32wl3x_hal_msp.c          |              |
| te le stm32wl3x_it.c              |              |
|                                   |              |
| E Drivers                         |              |

```
/*** @brief This function handles MRSUBG interrupt. */
void MRSUBG_IRQHandler(void)
{
    /* USER CODE BEGIN MRSUBG_IRQn 0 */
    HAL_MRSubG_IRQHandler();
    /* USER CODE BEGIN MRSUBG_IRQn 1 */
    /* USER CODE BEGIN MRSUBG_IRQn 1 */
}
```

DT58566V1

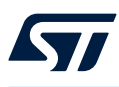

### **3.6** Flowgraph examples

Four example flowgraphs are provided alongside the source code. These examples may be loaded into STM32CubeWiSE-RadioCodeGenerator by clicking the "Load" button in the toolbar.

### 3.6.1 AutoACK\_RX

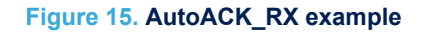

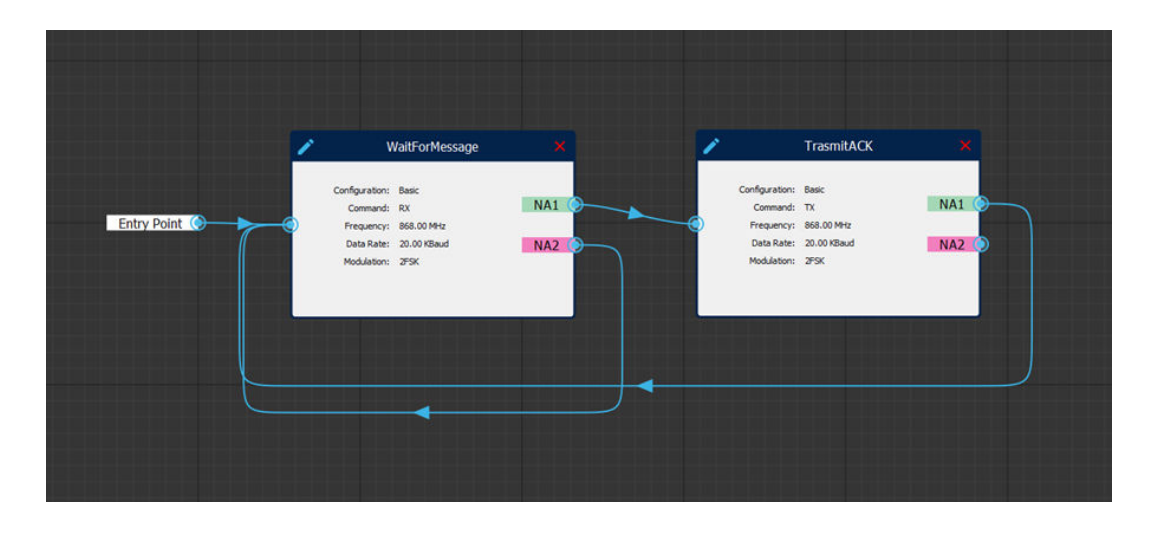

The *Auto-ACK* demo illustrates how two STM32WL33 devices can automatically talk to each other with minimal CPU intervention, with the help of the sequencer hardware.

This flowgraph implements the behavior (*Auto-Transmit-ACK*) of device A. In device A, the sequencer is initialized in a receiving state (WaitForMessage), in which it waits for a message to arrive.

Once a valid message arrives, the sequencer automatically transitions into an transmit state (TransmitACK), in which an ACK packet is sent as a response, without CPU intervention. Once this is finished, the sequencer is reset into its initial WaitForMessage state.

This flowgraph implements the same behavior as the *MRSUBG\_SequencerAutoAck\_Rx* example from the *Examples\MRSUBG* folder of the STM32Cube WL3 Software package. If AutoACK\_RX is flashed on one device, A, and AutoACK\_TX is flashed on some device, B, the two devices send messages back and forth, as in a pingpong game.

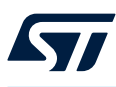

### 3.6.2 AutoACK\_TX

#### Figure 16. AutoACK\_TX example

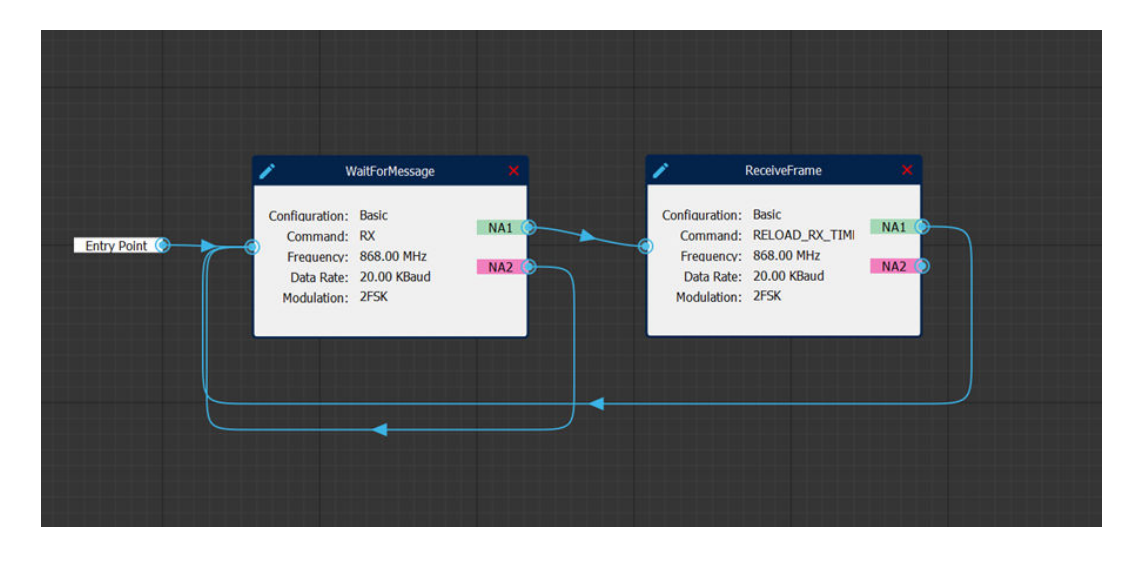

DT58567V1

The "Auto-ACK" demo illustrates how two STM32WL33 devices can automatically talk to each other with minimal CPU intervention with the help of the sequencer hardware.

This flowgraph implements the behavior ("*Auto-Wait-for-ACK*") of device B. In device B, the sequencer is initialized in a transmitting state (TransmitMessage), in which it transmits a message. Once the transmission is finished, it auomatically transitions into a receiving state where it waits for an acknowledgement from device A (WaitForACK). Once a valid acknowledgement arrives, the sequencer is reset into its initial TransmitMessage state and the whole process starts again. In case no ACK is received within 4 seconds, a timeout is triggered and the sequencer returns to state TransmitMessage anyway.

This flowgraph implements the same behavior as the *"MRSUBG\_SequencerAutoAck\_Tx"* example from the *Examples\MRSUBG* folder of the STM32Cube WL3 Software package. If AutoACK\_RX is flashed on one device, A, and AutoACK\_TX is flashed on some other device, B, the two devices send messages back and forth, as in a ping-pong game.

#### 3.6.3 Listen before talk (LBT)

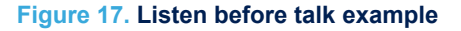

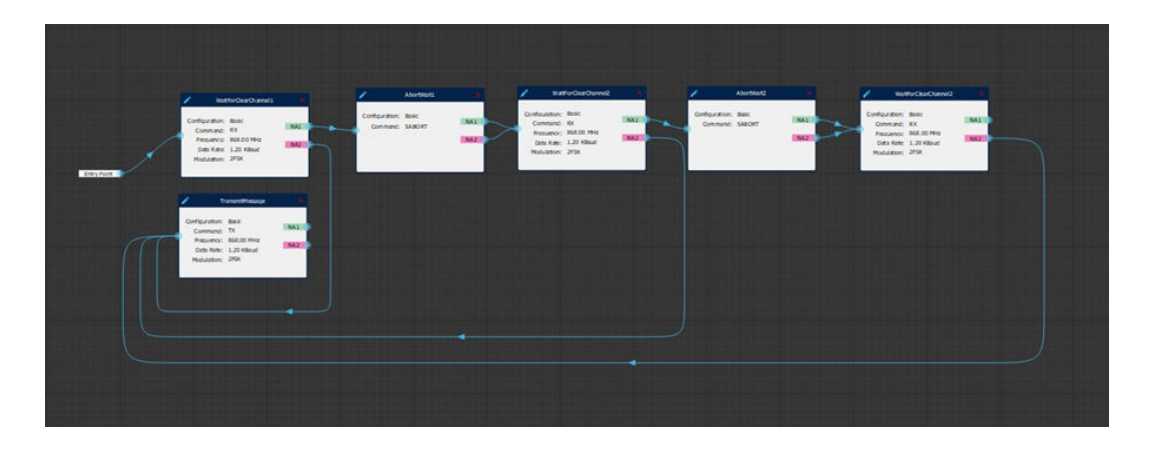

DT58568V1

This example is taken from the STM32WL33 reference manual [1]. Refer to that manual for further details of this example.

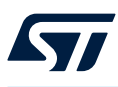

### 3.6.4 Sniff mode

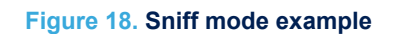

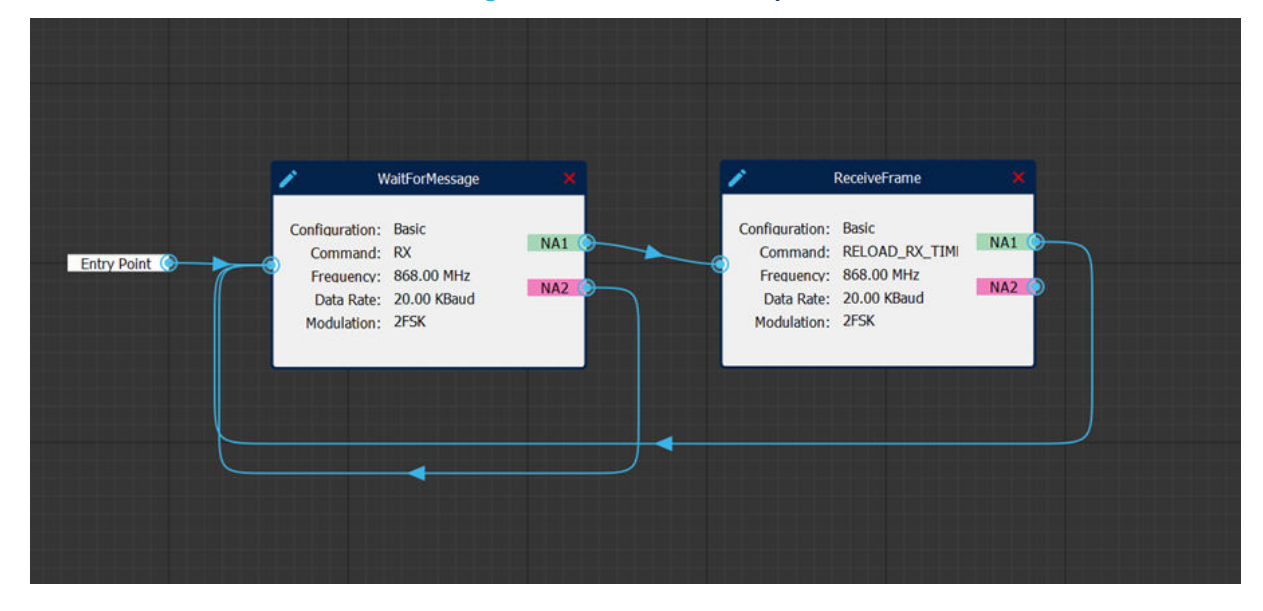

This example is taken from the STM32WL33 reference manual [1]. Refer to that manual for further details of this example.

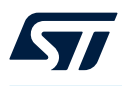

## **Revision history**

### Table 2. Document revision history

| Date        | Version | Changes          |
|-------------|---------|------------------|
| 21-Nov-2024 | 1       | Initial release. |

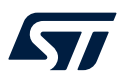

## Contents

| 1   | General information |         |                                               |    |  |
|-----|---------------------|---------|-----------------------------------------------|----|--|
|     | 1.1                 | Licens  | sing                                          | 2  |  |
|     | 1.2                 | Relate  | ed documents                                  |    |  |
| 2   | Gett                | ing sta | rted                                          |    |  |
|     | 2.1                 | Syster  | m requirements                                |    |  |
|     | 2.2                 | STM3    | 2CubeWiSE-RadioCodeGenerator SW package setup | 3  |  |
|     | 2.3                 | STM3    | 2CubeWiSE-RadioCodeGenerator SW package files | 3  |  |
| 3   | STM                 | l32Cub  | eWiSE-RadioCodeGenerator software description | 4  |  |
|     | 3.1                 | Buildir | ng a flowgraph                                | 5  |  |
|     |                     | 3.1.1   | Basics                                        | 5  |  |
|     |                     | 3.1.2   | Navigating the flowgraph, dragging actions    | 5  |  |
|     |                     | 3.1.3   | Adding action transitions                     | 5  |  |
|     |                     | 3.1.4   | Editing and deleting actions                  | 6  |  |
|     | 3.2                 | 6       |                                               |    |  |
|     |                     | 3.2.1   | Control flow                                  | 6  |  |
|     |                     | 3.2.2   | Basic radio configuration                     | 8  |  |
|     |                     | 3.2.3   | Advanced radio configuration                  | 8  |  |
|     | 3.3                 | Globa   | Il configuration dialog                       | 9  |  |
|     | 3.4                 | Code    | generation                                    | 10 |  |
|     | 3.5                 | How to  | o import generated code into a CubeMX example | 10 |  |
|     | 3.6                 | Flowg   | raph examples                                 | 15 |  |
|     |                     | 3.6.1   | AutoACK_RX                                    | 15 |  |
|     |                     | 3.6.2   | AutoACK_TX.                                   | 16 |  |
|     |                     | 3.6.3   | Listen before talk (LBT)                      |    |  |
|     |                     | 3.6.4   | Sniff mode                                    | 17 |  |
| Rev | vision              | history | /                                             |    |  |

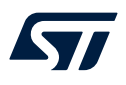

## List of tables

| Table 1. | Document references       | . 2 |
|----------|---------------------------|-----|
| Table 2. | Document revision history | 18  |

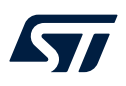

# List of figures

| Figure 1.  | Main application window of STM32CubeWiSE-RadioCodeGenerator.                    | 4 |
|------------|---------------------------------------------------------------------------------|---|
| Figure 2.  | Drawing a transition for NextAction1                                            | 5 |
| Figure 3.  | SeqAction with edit button and delete button                                    | 6 |
| Figure 4.  | SeqAction control flow configuration tab.                                       | 6 |
| Figure 5.  | Match mask selection for NextAction1, only one flag (TX_DONE) is selected here. | 7 |
| Figure 6.  | Basic SubGHz settings tab.                                                      | 8 |
| Figure 7.  | Advanced radio configuration tab                                                | 8 |
| Figure 8.  | Global project settings dialog with example values                              | 9 |
| Figure 9.  | EWARM project                                                                   | 1 |
| Figure 10. | MDK-ARM project                                                                 | 1 |
| Figure 11. | STM32CubeIDE project                                                            | 2 |
| Figure 12. | Drivers folder for EWARM project                                                | 3 |
| Figure 13. | stm32wl3x_nucleo_conf.h file                                                    | 4 |
| Figure 14. | Application section for EWARM project 1                                         | 4 |
| Figure 15. | AutoACK_RX example 1                                                            | 5 |
| Figure 16. | AutoACK_TX example                                                              | 6 |
| Figure 17. | Listen before talk example                                                      | 6 |
| Figure 18. | Sniff mode example                                                              | 7 |

#### IMPORTANT NOTICE - READ CAREFULLY

STMicroelectronics NV and its subsidiaries ("ST") reserve the right to make changes, corrections, enhancements, modifications, and improvements to ST products and/or to this document at any time without notice. Purchasers should obtain the latest relevant information on ST products before placing orders. ST products are sold pursuant to ST's terms and conditions of sale in place at the time of order acknowledgment.

Purchasers are solely responsible for the choice, selection, and use of ST products and ST assumes no liability for application assistance or the design of purchasers' products.

No license, express or implied, to any intellectual property right is granted by ST herein.

Resale of ST products with provisions different from the information set forth herein shall void any warranty granted by ST for such product.

ST and the ST logo are trademarks of ST. For additional information about ST trademarks, refer to www.st.com/trademarks. All other product or service names are the property of their respective owners.

Information in this document supersedes and replaces information previously supplied in any prior versions of this document.

© 2024 STMicroelectronics – All rights reserved